## 1. Обновление программного кода контроллеров М-270 с версии 1.\* на версию 4.\*.\*.

Список необходимых файлов:

• Инсталляционный файл или архив программы «Терминал контроллеров М-270А». В название файла указан номер версии программы. Номер версии программы, без учета последней цифры, должен соответствовать номеру обновляемой версии программного кода контроллеров.

- TM270A-4v\*\*-Install.exe, инсталляционный файл программы версии 4.х.х
- ТМ270А-4v\*\*-Program.zip, архив программы версии 4.х.х

• Файлы программного кода контроллеров. В название фалы указан тип контроллера и номер версии программного кода.

- M270LT-4v\*\*.rom, файл программного кода DSP процессора версии 4.х.х.
- M270NT-4v\*\*.rom, файл программного кода DSP процессора версии 4.х.х.
- M270NT-4v\*\*.bin, файл программного кода MCU процессора версии 4.х.х.

### ВНИМАНИЕ:

• Обновление программного обеспечения контроллеров должно выполняться при отключенных от контроллеров радиостанции/терминала управления.

• Подключение радиостанции/терминала управления, производить только после обновления программного обеспечения и программирования контроллеров.

1.1 Установить программу с помощью инсталляционного файла или распаковать архив с программой.

# 2. M-270NT, обновление программного кода контроллера

2.1 Запустить программу ТМ270А-4v\*\*.exe. 2.2 В программе через главное меню «Файл-> Создать» выбрать в первом окне создание новой конфигурации "Контроллера", а во втором окне выбрать модель контроллера "M-270NT".

2.3 Перевести программу в сервисный режим обновления программного кода контроллера, выбрав в главном меню «Опции→ Сервис».

В окне выбора сервисного режима ввести сервисный код «Upgrade Service».

2.4 Подключить контроллер к USB порту компьютеру и в случае необходимости установить драйвер USB порта.

При правильной установке USB драйвера, в программе на панели "Отчет программы" будет выведено сообщение о подключении контроллера к шине USB.

Подключение контроллера к компьютеру должно выполняться только после ввода сервисного кода. 2.5 Выполнить загрузку ПО DSP контроллера,

выбрав на дереве устройств

«Задачи -> Загрузить DSP ПО». В окне выбора файла, выбрать файл M270NT-4v\*\*.rom. Прерывание процесса загрузки не допустимо, в случае, если это по каким либо причинам произошло, необходимо повторно выполнить операцию «Задачи→ Загрузить DSP ПО».

2.6 После завершения загрузки проверить сообщение программы об отсутствии ошибок, а при сообщении об ошибках, не выключая контроллер повторить загрузку п.2.5.

| 🔍 Терминал TM-280                                                                                                    |
|----------------------------------------------------------------------------------------------------|
| Создать новую конфигурацию ?                                                                                                    |
| Контроллера Терминала Отмена                                                                                                    |
| 🕘 Создание новой конфигурации 🛛 🚬 💌                                                                                                    |
| Модель контроллера M-270NT 🔹                                                                                                    |
| Выбрать Закрыть                                                                                                    |
| Выбор сервисного режима 🛛 ? 🔤 🗙                                                                                                    |
| Сервисный код Upgrade_Service                                                                                                    |
| Ввод Закрыть                                                                                                    |
| Отчет программы                                                                                                    |
| 9:02:39-> Контроллер ATIS M-270A подключен к шине USB<br>9:00:45-> Загружена конфигурация контроллера M-270NT<br>9:00:45-> Загружена конфигурация контроллера M-270NT<br>9:00:28-> Загружена конфигурация контроллера M-270NT<br>9:00:28-> Создана новая конфигурация контроллера M-27<br>9:00:28-> Создана новая конфигурация контроллера M-27 |

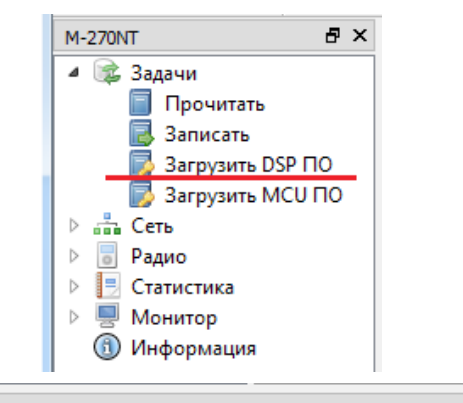

#### Отчет программы

- 09:17:29-> Проверка данных выполнена. Ошибочных 0 байтов
- 09:17:27-> Процесс проверки запущен
- 09:17:27-> Процесс загрузки завершен, передано 34496 байт.
- 09:17:18-> Процесс загрузки запущен 09:02:39-> Контроллер ATIS M-270A подключен к шине USB
- 09:00:45-> Заспужена конфисурация контроллера M-270NT

2.7 Записать конфигурацию контроллера с начальными установками, выбрав на дереве устройств «Задачи→ Записать».

2.8 Выполнить загрузку ПО МСU контроллера, выбрав на дереве устройств «Задачи→ Загрузить МСU ПО». В окне выбора файла, выбрать файл **М270NT-4v\*\*.bin.** 

Прерывание процесса загрузки не допустимо, в случае, если это по каким либо причинам произошло, необходимо повторно выполнить операцию «Задачи→ Загрузить МСU ПО».

2.9 После завершения загрузки проверить сообщение программы об отсутствии ошибок, а при сообщении об ошибках, не выключая контроллер повторить загрузку п.2.8.

2.10 Выключить контроллер. Через главное меню перевести программу в пользовательский режим «Опции→Пользовательский».

2.11 Включить контроллер, считать конфигурацию контроллера.

В окне «Информация» проверить версии ПО

- «DSP ПО: 4.х.х».
- «МСU ПО: 4.х.х».

| 111 2            | 270NT                                                                                                    |                                                                                                    | ð             | × |
|------------------|----------------------------------------------------------------------------------------------------|----------------------------------------------------------------------------------------------------|---------------|---|
| 4                | 3 😂                                                                                                    | адачи                                                                                                    |               |   |
|                  |                                                                                                    | Прочитать                                                                                                    |               |   |
|                  |                                                                                                    | Записать                                                                                                    |               |   |
|                  | [                                                                                                    | 🏅 Загрузить DSP Г                                                                                                    | 10            |   |
|                  | 6                                                                                                    | 🏅 Загрузить MCU                                                                                                    | по            |   |
| $\triangleright$ | nh C                                                                                                    | еть                                                                                                    |               |   |
| $\triangleright$ | <b>P</b>                                                                                                  | адио                                                                                                    |               |   |
| $\triangleright$ | 🗏 C                                                                                                    | татистика                                                                                                    |               |   |
| $\triangleright$ | <u></u> N                                                                                                 | 1онитор                                                                                                    |               |   |
|                  | 🗊 и                                                                                                    | нформация                                                                                                    |               |   |
|                  |                                                                                                    |                                                                                                    |               |   |
| M-2              | 270NT                                                                                                    |                                                                                                    | 5             | × |
| M-2              | 70NT                                                                                                    | адачи                                                                                                    | 8             | × |
| M-2<br>⊿         | 270NT                                                                                                    | адачи<br>Прочитать                                                                                                    | 8             | × |
| M-2<br>⊿         | 270NT                                                                                                    | адачи<br>Прочитать<br>Записать                                                                                         | 8             | × |
| M-2<br>⊿         | 270NT                                                                                                    | адачи<br>Прочитать<br>Записать<br>Загрузить DSP Г                                                                      | <b>7</b>      | × |
| M-2<br>⊿         | 270NT                                                                                                    | адачи<br>Прочитать<br>Записать<br>Загрузить DSP Г<br>Загрузить MCU                                                     | в<br>10<br>ПО | × |
| M-2<br>⊿         | 270NT                                                                                                    | адачи<br>Прочитать<br>Записать<br>Загрузить DSP Г<br>Загрузить MCU<br>еть                                              | в<br>10<br>ПО | × |
| M-2<br>▲         | 270NT                                                                                                    | адачи<br>Прочитать<br>Записать<br>Загрузить DSP Г<br>Загрузить MCU<br>еть<br>адио                                      | в<br>10<br>ПО | × |
| M-2              | 270NT                                                                                                    | адачи<br>Прочитать<br>Записать<br>Загрузить DSP Г<br>Загрузить MCU<br>еть<br>адио<br>татистика                         | в<br>10<br>ПО | × |
| M-2              | 270NT<br>3<br>3<br>6<br>6<br>7<br>7<br>7<br>7<br>7<br>7<br>7<br>7<br>7<br>7<br>7<br>7<br>7<br>7<br>7<br>7 | адачи<br>Прочитать<br>Записать<br>Загрузить DSP Г<br>Загрузить MCU<br>еть<br>адио<br>татистика<br>Іонитор              | в<br>10<br>ПО | × |
| 1-2<br>a         | 270NT<br>23<br>3<br>3<br>5<br>1<br>1<br>1<br>1<br>1<br>1<br>1<br>1<br>1<br>1<br>1<br>1<br>1               | адачи<br>Прочитать<br>Записать<br>Загрузить DSP Г<br>Загрузить MCU<br>еть<br>адио<br>татистика<br>Іонитор<br>Нформация | в<br>10<br>ПО | × |

| 09:33:33-> Проверка данных завершена.<br>09:33:33-> Ошибок при проверке не обнаружено.<br>09:33:33-> Количество повторных запросов =0<br>09:29:54-> Процесс проверки запущен<br>09:29:54-> Процесс загрузки завершен, передано 149408 байт.<br>09:26:08-> Процесс загрузки MCLI запушен | Отчет программы                                                                                                    |
|----------------------------------------------------------------------------------------------------|----------------------------------------------------------------------------------------------------|
|                                                                                                    | 09:33:33-> Проверка данных завершена.<br>09:33:33-> Ошибок при проверке не обнаружено.<br>09:33:33-> Количество повторных запросов =0<br>09:29:54-> Процесс проверки запущен<br>09:29:54-> Процесс загрузки завершен, передано 149408 байт.<br>09:26:08-> Процесс загрузки завершен |

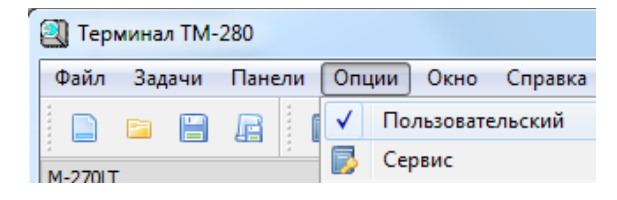

| <ol> <li>М-270NT - Информация</li> </ol>                |        |                   |  |  |  |  |
|---------------------------------------------------------|--------|-------------------|--|--|--|--|
| АПИС Контроллер системы М-270А                          |        |                   |  |  |  |  |
| Модель: M-270NT                                         | MAC:   | 00:50:C2:B6:00:D1 |  |  |  |  |
| Сер. ном.: 0001                                         | Дата:  | 31.10.2012        |  |  |  |  |
| DSP ПО: 4.1.0                                           | МСИ ПО | : 4.1.0           |  |  |  |  |
| DSP DIE: 0x1D2CACC2A397BB03 MCU UID: 0x001A003A30314704 |        |                   |  |  |  |  |
| DSP CHIP: 0x2551                                        |        |                   |  |  |  |  |
| Редактировать текст описания: 🔲                         |        |                   |  |  |  |  |
|                                                         |        |                   |  |  |  |  |
|                                                         |        |                   |  |  |  |  |
|                                                         |        |                   |  |  |  |  |
|                                                         |        |                   |  |  |  |  |
|                                                         |        |                   |  |  |  |  |
|                                                         |        |                   |  |  |  |  |
| Закрыть                                                 |        |                   |  |  |  |  |

2.12 Запрограммировать параметры контроллера для работы с подключаемой радиостанцией согласно руководства пользователя версии 4.х.х.

Обновление программного кода контроллера M-270NT завершено.

# 3. M-270LT, обновление программного кода контроллера

3.1 Запустить программу ТМ270А-4v\*\*.exe.
3.2 В программе через главное меню
«Файл-> Создать» выбрать в первом окне создание новой конфигурации "Контроллера", а во втором окне выбрать модель контроллера "M-270LT".

3.3 Перевести программу в сервисный режим обновления программного кода контроллера, выбрав в главном меню «Опции→ Сервис».

В окне выбора сервисного режима ввести сервисный код «Upgrade\_Service».

3.4 Подключить контроллер к USB порту компьютеру и в случае необходимости установить драйвер USB порта.

При правильной установке USB драйвера, в программе на панели "Отчет программы" будет выведено сообщение о подключении контроллера к шине USB.

Подключение контроллера к компьютеру должно выполняться только после ввода сервисного кода. 3.5 Выполнить загрузку ПО DSP контроллера, выбрав на дереве устройств «Задачи→ Загрузить DSP

ПО». В окне выбора файла, выбрать файл

M270LT-4v\*\*.rom. Прерывание процесса загрузки не допустимо, в случае, если это по каким либо причинам произошло, необходимо повторно выполнить операцию «Задачи→ Загрузить DSP ПО».

3.6 После завершения загрузки проверить сообщение программы об отсутствии ошибок, а при сообщении об ошибках, не выключая контроллер повторить загрузку п.3.5.

| 🕙 Терминал ТМ-280 📃 💌                                 |
|-------------------------------------------------------|
| Создать новую конфигурацию ?                          |
| Контроллера Терминала Отмена                          |
| 🕘 Создание новой конфигурации 🛛 💽 💌                   |
| Модель контроллера M-270LT 🔻                          |
| Выбрать Закрыть                                       |
| 🕘 Выбор сервисного режима 🛛 🖓 💻                       |
| Сервисный код Upgrade_Service                         |
| Ввод Закрыть                                          |
| Этчет программы                                       |
| 3:28:03-> Контроллер ATIS M-270A подключен к шине USB |

08:28:03-> Контроллер АТІЅ М-270А подключен к шине USB 08:27:52-> Загружена конфигурация контроллера М-270LT 08:27:52-> Загружена конфигурация контроллера М-270LT 08:27:28-> Загружена конфигурация контроллера М-270LT 08:27:28-> Создана новая конфигурация контроллера М-270LT 08:27:21-> файл С. Иголгам Гие (V86)/ДТС/ГМ/270A (4v:10/Иголгам/Те

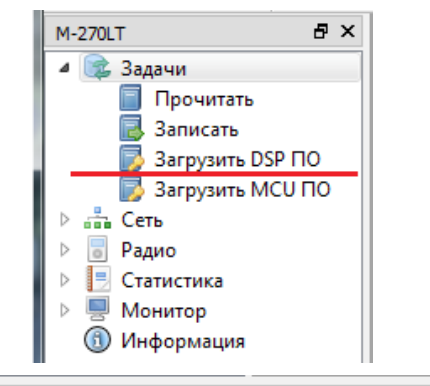

Отчет программы

- 08:40:26-> Проверка данных выполнена. Ошибочных 0 байтов
- 08:40:23-> Процесс проверки запущен
- 08:40:23-> Процесс загрузки завершен, передано 48848 байт.
- 08:40:10-> Процесс загрузки запущен 08:28:03-> Контроллер АТІЅ М-270А подключен к шине USB
- 08:28:03-> Контроллер АПS M-270А подключен к шине ОSE 08:27:52-> Загружена конфигурация контроллера M-270I T

| <ul> <li>3.7 Записать конфигурацию контроллера с<br/>начальными установками, выбрав на дереве устройств<br/>«Задачи→ Записать».</li> </ul>                   | М-270LT В Х<br>Задачи<br>Прочитать<br>Записать<br>Загрузить DSP ПО<br>Загрузить МСU ПО<br>Сеть<br>Радио<br>Радио<br>Статистика<br>Монитор<br>Мнформация                                                                                                    |
|----------------------------------------------------------------------------------------------------|----------------------------------------------------------------------------------------------------|
| 3.8 Выключить контроллер.                                                                                                    | Терминал ТМ-280                                                                                                    |
| Через главное меню перевести программу в                                                                                                    | Файл Задачи Панели Опции Окно Справка                                                                                                    |
| пользовательский режим                                                                                                    | 📄 📄 🕞 🚺 🗸 Пользовательский                                                                                                    |
| «Опции—Пользовательскии».                                                                                                    | м-270 Т                                                                                                    |
| <ul> <li>3.9 Включить контроллер и считать конфигурацию контроллера.</li> <li>В окне «Информация» проверить версию ПО</li> <li>- «DSP ПО: 4.х.х».</li> </ul> | ОТОСТ - Информация         ОТОСС         Контроллер системы М-270А         Модель:       М-270LT         Модель:       М-270LT         МАС:       00:50:C2:B6:00:D0         Сер. ном.:       001         Дата:       04.11.2012         DSP ПО:       4.1.0         DSP DIE:       0x26093C1697C91B03         DSP CHIP:       0x2551         Редактировать текст описания: |

3.10 Запрограммировать параметры контроллера для работы с подключаемым терминалом управления согласно руководства пользователя версии 4.х.х,

## Обновление программного кода контроллера M-270LT завершено.

Закрыть